## **ACTIVIDAD 10 DNS**

## Instalación y administración de un servidor DNS en Windows 7: Dual DHCP DNS Server.

| Equipo                    |                                                                                              |
|---------------------------|----------------------------------------------------------------------------------------------|
| T                         | 🖸 DualServer Instalación                                                                     |
| Papelera de<br>Treciclaje | Installer                                                                                    |
|                           | Listo para instalar DualServer 6.94                                                          |
| ModularHitelox            | C:\DualServer Cambiar  3782 MB Espacio Ilore en el dinco  4 23782 KB Espacio Ilore requerido |
| Radia pityer              | Spoon Installer Idioma :<br>España                                                           |
|                           | Spoon Installer Anular Siguiente >>                                                          |

Instalamos en Windows 7 el programa DualServer DNS

| 🔂 Instalación DualServer | 8        |
|--------------------------|----------|
| Installer                |          |
| Instalación terminada    |          |
|                          |          |
|                          | Terminar |

Una vez instalado, vamos y ponemos las IPs al servidor

| Propiedades: Protocolo de Internet versión 4 (TCP/IPv4)                                                                                             |                                                                                |  |  |  |  |
|----------------------------------------------------------------------------------------------------|--------------------------------------------------------------------------------|--|--|--|--|
| General                                                                                                    |                                                                                |  |  |  |  |
| Puede hacer que la configuración IP se asi<br>red es compatible con esta funcionalidad.<br>consultar con el administrador de red cuál<br>apropiada. | gne automáticamente si la<br>De lo contrario, deberá<br>es la configuración IP |  |  |  |  |
| Obtener una dirección IP automática                                                                                                    | mente                                                                          |  |  |  |  |
| O Usar la siguiente dirección IP:                                                                                                    |                                                                                |  |  |  |  |
| Dirección IP:                                                                                                    | 10 . 33 . 10 . 10                                                              |  |  |  |  |
| Máscara de subred:                                                                                                    | 255.255.255.0                                                                  |  |  |  |  |
| Puerta de enlace predeterminada:                                                                                                    | · · ·                                                                          |  |  |  |  |
| Obtener la dirección del servidor DNS                                                                                                    | automáticamente                                                                |  |  |  |  |
| <ul> <li>Usar las siguientes direcciones de ser</li> </ul>                                                                                          | vidor DNS:                                                                     |  |  |  |  |
| Servidor DNS preferido:                                                                                                    | 10 . 33 . 10 . 10                                                              |  |  |  |  |
| Servidor DNS alternativo:                                                                                                    | · · ·                                                                          |  |  |  |  |
| Validar configuración al salir                                                                                                    | Opciones avanzadas                                                             |  |  |  |  |
|                                                                                                    | Aceptar Cancelar                                                               |  |  |  |  |

## Ahora configuramos el fichero DualServer.ini y ponemos la IP del servidor

| DualServer.ini: Bloc de notas                                                                                                    |  |  |  |  |  |  |  |
|----------------------------------------------------------------------------------------------------|--|--|--|--|--|--|--|
| Archivo Edición Formato Ver Ayuda                                                                                                    |  |  |  |  |  |  |  |
| ;workgroup.com=0.168.192.in-addr.arpa<br>;workgroup.com                                                                                                    |  |  |  |  |  |  |  |
| <pre>[FORWARDING_SERVERS] #These servers are used as default Forward DNS Servers #DNS Server here would be overridden by #servers specified in [CHILD_ZONES] section. #Program auto detects if not specified ;192.168.0.1 ;10.10.1 10.33.10.10</pre>                                                                                                    |  |  |  |  |  |  |  |
| <pre>[DNS_HOSTS]<br/>#This is where hosts and their<br/>#IPs needs to be specified<br/>#DNS will resolve as per<br/>#entries here, in addition to<br/>#DHCP alotted addresses.<br/>#Bare names automatically<br/>#assume local domain name.<br/>#hosts here need not be local<br/>#reverse entry is automatic.<br/>#WX and ALIASs needs to<br/>#be given in respected sections<br/>#no alias or wild cards in this section<br/>#No limit to no. of entries here !<br/>;Oracleserver.yahoo.com=192.168.0.43<br/>;DNS=192.168.0.1<br/>;pltcaxd02b=192.168.0.2<br/>;homehost.external.com=187.178.187.178<br/>;strange=192.168.0.111<br/>;www=12.67.4.3</pre> |  |  |  |  |  |  |  |

Y también ponemos los nombres de los equipos que vamos a conectar

[DNS\_HOSTS] #This is where hosts and their #IPs needs to be specified #DNS will resolve as per #entries here, in addition to #OHCP alotted addresses. #Bare names automatically #assume local domain name. #hosts here need not be local #reverse entry is automatic. #MX and ALIASS needs to #be given in respected sections #no alias or wild cards in this section #No limit to no. of entries here ! ;OracleServer.yahoo.com=192.168.0.43 ;DNS=192.168.0.1 ;poltcaxd02b=192.168.0.2 ;homehost.external.com=187.178.187.178 ;strange=192.168.0.111 ;www=12.67.4.3 w710.asir10=10.33.10.10 wxp.asir10=10.33.10.20

E iniciamos el servicio

| Servicios (locales)                                        |                                    |               |          |                |                     |   |
|------------------------------------------------------------|------------------------------------|---------------|----------|----------------|---------------------|---|
| Dual DHCP DNS Service                                      | Nombre                             | Descripción   | Estado   | Tipo de inicio | Iniciar sesión como | - |
| <u>Detener</u> el servicio<br><u>Reiniciar</u> el servicio | Detección de servicios interacti   | Habilita la n |          | Manual         | Sistema local       |   |
|                                                            | 🔍 Detección SSDP                   | Detecta disp  | Iniciado | Manual         | Servicio local      |   |
|                                                            | 🎑 Directiva de extracción de tarje | Permite con   |          | Manual         | Sistema local       |   |
|                                                            | 🍓 Disco virtual                    | Proporciona   |          | Manual         | Sistema local       |   |
|                                                            | 🍓 Dispositivo host de UPnP         | Permite que   |          | Manual         | Servicio local      |   |
|                                                            | 🝓 Dual DHCP DNS Service            |               | Iniciado | Automático     | Sistema local       |   |
|                                                            | 🔍 Energía                          | Administra I  | Iniciado | Automático     | Sistema local       |   |
|                                                            | 鵒 Enrutamiento y acceso remoto     | Ofrece servi  |          | Deshabilitado  | Sistema local       |   |

Ahora nos vamos al terminal y ponemos nslookup y las direcciones IP y los nombres y nos resuelve perfectamente

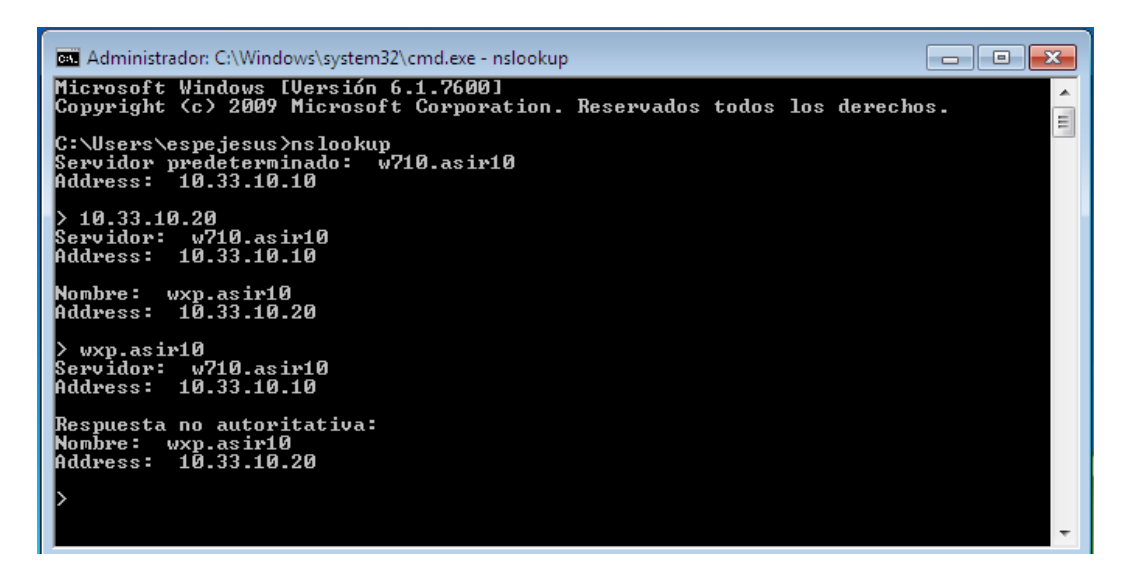

MARÍA ANGELES PEÑASCO SÁNCHEZ – ACTIVIDAD 10 – TEMA 3 - SRI